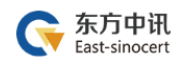

34.3

# 重庆网上房地产商品房

# 数字证书钥匙盘办理指引

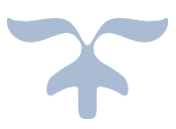

2020-1-13

东方中讯 地址:南岸区复兴街 9 号中讯·时代 6F 电话:400-023-5888

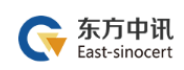

## 目录

| 一、办理方式            | 2  |
|-------------------|----|
| 二、所需资料(共 5 项)     | 2  |
| 三、办理费用            | 3  |
| 四、办理流程            | 3  |
| (一)证书新办           | 3  |
| (二)证书更新续期         | 10 |
| (三)证书变更           | 16 |
| (四)证书补办           | 22 |
| 五、证书钥匙盘的使用        | 28 |
| (一) 驱动下载与安装       | 28 |
| (二)修改钥匙盘密码        | 29 |
| (三)重庆网上房地产商品房系统相关 | 30 |
| 六、东方中讯证书服务        | 32 |

## 一、办理方式

(一)在线自助办理(详见四、办理流程)

(二)现场自助办理:办理地址为重庆市南岸区弹子石复兴街9号6-1(中讯时代大厦6楼,导航输入"中讯时代")

推荐采取在线自助办理方式,足不出户即可办理,方 便快捷。

| 所需资料              | 加盖公章         | 备注      |
|-------------------|--------------|---------|
| 数字证书申请表(文档末尾有此表)  | $\checkmark$ | 经办人需要手写 |
|                   |              | 签字、写日期  |
| 工商营业执照副本复印件(三证合一) | $\checkmark$ |         |
| 法定代表人身份证复印件       | $\checkmark$ |         |
| 经办人身份证复印件         | $\checkmark$ |         |
| 证书所属人身份证复印件       | $\checkmark$ |         |

### 二、所需资料(共5项)

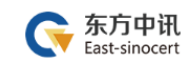

## 三、办理费用

| 证书类型  | 证书新办   | 证书更新       | 证书补办                          | 证书变更                                    | 证书解锁            |
|-------|--------|------------|-------------------------------|-----------------------------------------|-----------------|
| 证书的权限 | 初次办理证书 | 到期证书延<br>期 | 介质人为损坏、<br>丢失或超过质保<br>期(1年)损坏 | 证书信息发生变更(如:<br>单位名称、法人、公章样<br>式、参保地区变动) | 介质密码丢<br>失、介质锁死 |
| 管理员   | 480 元  | 200 元/年    | 280 元/个                       | 免费                                      | 免费              |
| 操作员   | 380 元  | 100元/年     | 280 元/个                       | 免费                                      | 免费              |

#### 四、办理流程

证书新办、证书更新续期、证书变更、证书补办,每个 办理事项都分为流程总览与流程图解,请根据流程总览进 行办理申请,操作有困难的,再请参考每个事项后的流程 图解。

(一) 证书新办

#### 1.证书新办流程总览

东方中讯在线自助办理平台网址: http://os.ezca.org:8001/easyca/netpay/

①在东方中讯自助办理平台注册并登录

②选择证书新办,然后选择"重庆——国土——重庆市国土局项目 国土网签——国土网上签约(一手房网签)——对应身份的证书类 型"

#### Ľ

#### ③填写申请信息

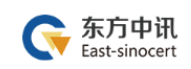

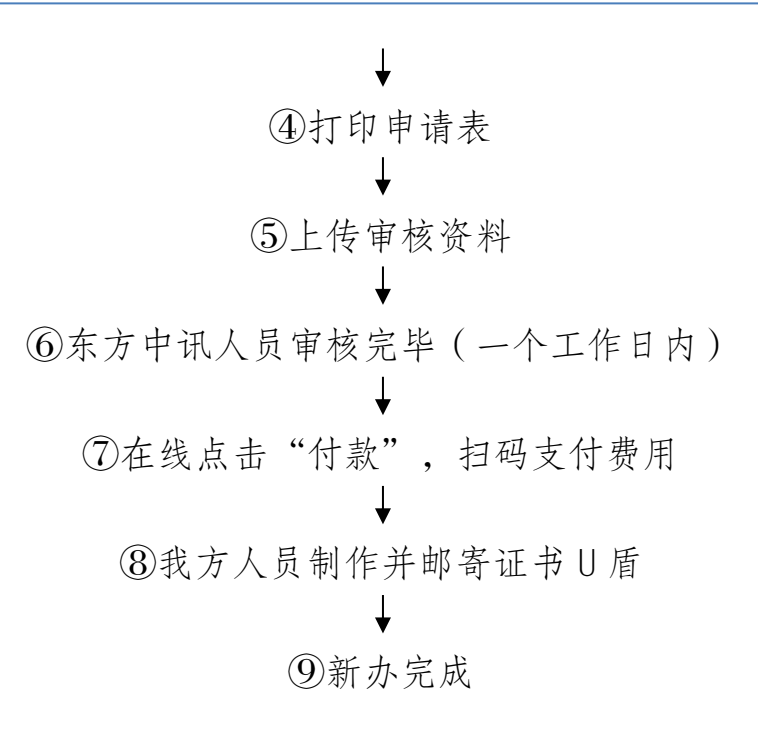

#### 2.证书新办流程图解

①在东方中讯自助办理平台注册并登录

| <b>东方中讯</b> 东方中讯自助办理数字证书平台<br>East-sinocert | 没有账户?               |
|---------------------------------------------|---------------------|
|                                             |                     |
| 地址:南岸区复兴街 9 号中讯·时代 6F                       | 电话:400-023-5888 -4- |

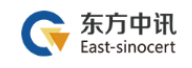

| 手机号码   | 1360000000    |        |               |   |
|--------|---------------|--------|---------------|---|
| 图形验证码  | 0074          | 0074   | 获取短信验证码       |   |
| 短信验证码  | 111111        | H      | :短信验证码5分钟内有效! |   |
| 登录密码   | •••••         |        | 注:密码长度至少8位!   |   |
| 确认登录密码 | •••••         | 注      | 与您上一次输入的密码相同  | I |
| 姓名     | 王小小           |        |               |   |
| 身份证号码  | 5122101985020 | 030054 | ×             | ] |

②选择证书新办,然后选择"重庆——国土——重庆市国土局项目 国土网签——国土网上签约(一手房网签)——对应身份的证书类型"

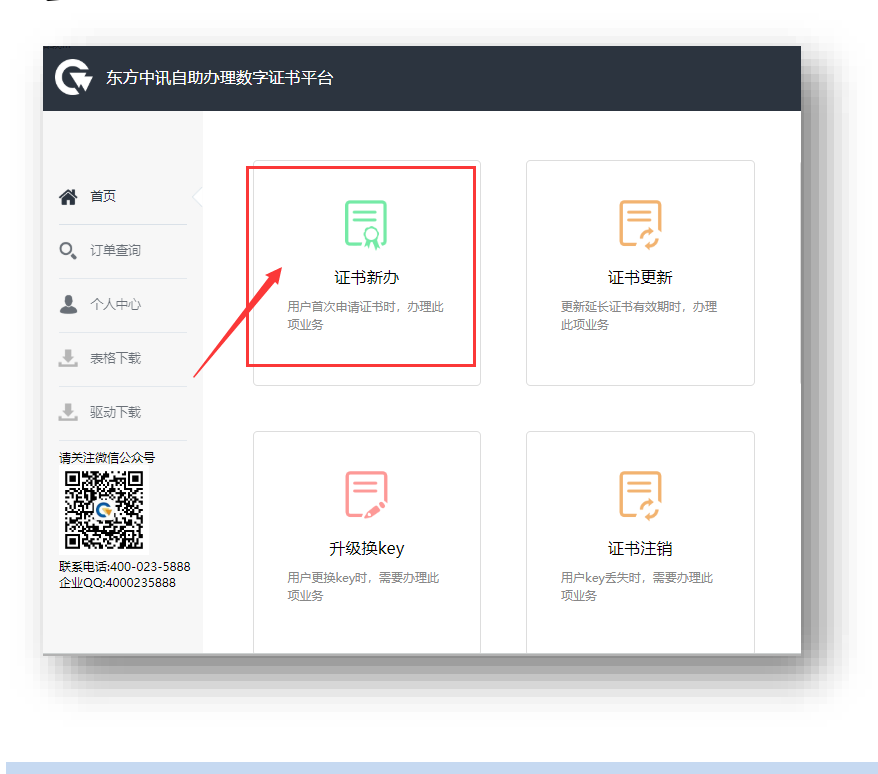

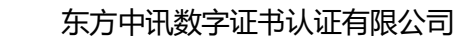

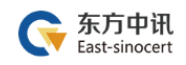

| 项目所属区域 | 重庆 四川 山东 其他                                                                                  |
|--------|----------------------------------------------------------------------------------------------|
| 项目所属平台 | 医疗卫生 社保 公积金 国土 企业 公共资源 政务                                                                    |
| 项目大类   | 重庆市国土项目 重庆市国土局项目-国土网签 重庆市国土局项目-国土网签内部管理系统 重庆市国土项目-国土住房系统 重庆市国土局项目-国土财务系统 重庆市国土项目-国土政务信息网CA认证 |
| 子项目    | 国土网上签约(一手房网签)                                                                                |
| 证书类别   | この<br>操作员                                                                                    |

③填写申请信息

| <b>证书信息</b> (带*为必填项) |                              |        |
|----------------------|------------------------------|--------|
| *管理员姓名               |                              |        |
| *单位名称                |                              |        |
| *区域                  |                              | 如: 江北区 |
| <b>单位信息</b> (带*为必填项) |                              |        |
|                      | 如为企事业单位无法通过单位验证 点击添加企业QQ进行帮助 |        |
| * 单位名称               |                              |        |
| * 社会统一信用代码           |                              |        |
| * 汁 / 卅々             |                              |        |

-6-

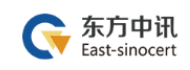

### ④打印申请表

|         |               | 以下的           | 的容请申请者 夠               | 必准确I实 填        | 5                  |           |             |
|---------|---------------|---------------|------------------------|----------------|--------------------|-----------|-------------|
|         | *单位名称         |               |                        |                |                    |           |             |
| *单位信息   | *企业法人         |               |                        |                |                    | *联系电<br>话 | service and |
|         | ★ 办公电话        |               |                        |                |                    | *企业网<br>站 |             |
|         | ★经办人          |               |                        |                |                    | *手机号<br>码 | promotion   |
| *经办人信息  | *邮箱           |               |                        |                |                    | * 微信<br>号 |             |
|         | *邮寄地址         | 重庆 渝北区 金      | 开大道160号                |                |                    |           |             |
|         |               | 证件类型          |                        |                | ùE                 | 件号码       |             |
|         | 营业执照副本        |               |                        |                |                    |           |             |
|         | 法人身份证(        | 护照)           |                        | 51230119800    |                    |           |             |
|         | 申请人(联系人)身份证   |               | St. and Cherry Control |                |                    |           |             |
|         | 单位社保号         | (社保项目必填)      |                        |                |                    |           |             |
|         | 纳税人识别号        | 或统一社会信用       | 代码                     | 11108709       | 30/0000            |           |             |
|         | 发票信息          |               |                        |                | 抑                  | 开票信息      |             |
| *证书应用项目 | 区域: <u>重庆</u> | 类别: <u>社保</u> | 项目名称: 重                | <u>读市网上社保项</u> | <u>-</u> :         |           |             |
|         | ☑证书申请         |               | 口证书                    | 可更新            |                    |           |             |
|         | 口证书补办         |               |                        | 码解锁            |                    | 口其        | ۲Ċ          |
| *操作类型   |               | <br>更(请详细说    |                        |                |                    |           |             |
| *申请人声明  | ☑遵守《东方        | 中讯教字证书服       | 条协议》                   |                |                    |           |             |
|         |               |               | e w 164 1975 11        |                |                    |           |             |
| *签    署 | 经办人(签名):      |               |                        |                | *单位公<br>章 <b>:</b> |           |             |
|         |               | 年月日           |                        |                |                    |           |             |
|         | 打日            | ) (如已打印       | 请忽略直接点击                | 击下一步)          |                    |           |             |

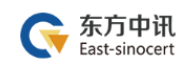

### ⑤上传审核资料

| (需加盖公章)                                               | 选择上传文件                                                                              |                                                               |                                                                                                    |                                                       |                                                                                                    |
|-------------------------------------------------------|-------------------------------------------------------------------------------------|---------------------------------------------------------------|----------------------------------------------------------------------------------------------------|-------------------------------------------------------|----------------------------------------------------------------------------------------------------|
| 数字证书申请表填写样例                                           | 经办人需在证书申请表中签字。<br>持.jpg.jepg.bmp.gif.png格式                                          | 。请把打印出来的数字<br>,图片大小不超过3M(3                                    | ■证书申请表加盖公章,通过扫描<br>3072KB),不 <mark>能上传修改内容后的</mark>                                                            | 件或拍照形成电子图片上传。<br>的扫描件。                                | 上传的图片必须真实有效和清晰可见,不得做任何修改 <mark>。支</mark>                                                                                                |
| *工商营业执照<br>(需加盖公章)<br>营业执照样例                          | 选择上传文件<br>请把打印出来的工商营业执照<br>3M(3072KB),不能上传修改P                                       | 加盖公章,通过扫描件<br>内容后的扫描件。                                        | +或拍照形成电子图片上传。上传                                                                                                | 的图片必须真实有效和清晰可                                         | 可见,不得做任何修改、支持.jpg.jepg.bmp.gif.png格式.圈片大小不超过                                                                                            |
| *法人身份证<br>(需加盖公章)<br>法人身份证样例                          | 选择上传文件<br>请把打印出来的法人身份证加<br>3M(3072KB),不能上传修改内                                       | 盖公章,通过扫描件或<br>内容后的扫描件。                                        | 始照形成电子图片上传。上传的                                                                                                 | 图片必须真实有效和清晰可见                                         | R,不得做任何修改,支持.jpg.jepg.bmp.gif.png推式,置片大小不稳过                                                                                             |
| *经办人身份证<br>(需加盖公章)<br>经办人身份证样例                        | 选择上传文件<br>请把打印出来的经办人身份证/<br>3M(3072KB),不能上传修改印                                      | 加盖公章,通过扫描件<br>內容后的扫描件。                                        | +或拍照形成电子图片上传。上传                                                                                                | 的图片必须真实有效和清晰可                                         | 可见,不得做任何修改,支持jpgjepg.bmp.gif.png悟式圈片大小不超过                                                                                               |
| 书所属人身份证复印件<br>(蒂加盖公章)                                 | 选择上传文件                                                                              | ₩<br>₩<br>₩<br>₩<br>₩<br>₩<br>₩<br>₩<br>₩<br>₩<br>₩<br>₩<br>₩ | 海过扫描从市场限区市由之同户                                                                                                 |                                                       |                                                                                                    |
|                                                       |                                                                                     | O GLOROPPITI DHIMI ZA HAI                                     | 通行引引用1+363日2621536463-35321                                                                                    | 工14。工14印度/1929/2834年                                  | isx和酒咖可见,不得做性吗廖苡。又持.jpg.jepg.ump.gii.png增加,窗片                                                                                           |
| _                                                     |                                                                                     | 0 aloc++(1042ala++)                                           | аларанан таларын таларын таларын таларын таларын таларын таларын таларын таларын таларын таларын таларын талар | 113。11403因7720%94%于                                   | ахнынын их, тныкштэнжх, хтэрдугудлорудгроджадл                                                                                          |
| <b>商营业执照</b><br>雪加盖公章)                                | 选择上传文件                                                                              |                                                               | C:\Users\Admini:                                                                                               | strator\Desktop\;                                     | ахилаанод, «нажинанах, кладодардопроцириза.sp<br>1.jpg                                                                                  |
| <b>7首业执</b> 照<br>蜀加查公章)                               | 选择上传文件<br>请把打印出来的工商营业<br>(2048KB),不能上传修器                                            | (1日)<br>(1日)                                                  | C:\Users\Admini                                                                                                | strator\Desktop\;                                     | www.inamioya, 不iemterinata、文iespg.epg.omp.gii.pingetx.並为<br>1.jpg<br>必须真实有效和清晰可见。不得做任何修改。支持。                                            |
| <b>新营业执照</b><br>着加重公章)<br><b>5人身份证</b><br>南加重公章)      | 选择上传文件<br>清把打印出来的工商营业<br>(2048KB),不能上传修数<br>选择上传文                                   | 信息<br>() 资料上<br>業様法<br>業注意                                    | AULI-Intrastantional J an<br>C:\Users\Admini:<br>传成功,等待审核<br>果三个工作日内完成<br>(医)へ合言 網合式10                         | strator\Desktop\:                                     | 2004/Jaam 1936, 不時間12197672, 文19,199,299,300194119119191923,25万<br>1.jpg<br>必须真实有效和清晰可见,不得做任何修改。支持,<br>pg                               |
| 新 <u>費业</u> 执照<br>着加查公室)                              | 选择上传文件<br>请把打印出来的工商营业<br>(2048KB),不能上传修路<br>选择上传文<br>请把打印出来的法人身份<br>(2048KB),不能上传修路 | 信息<br>① 資料上<br>审核法<br>关注做                                     | Add_JahrHaddBabbake_Jahr<br>C:\Users\Admini:<br>传成功,等待审核…<br>果三个工作日内完成<br>语公众号,绑定成功及                           | strator\Desktop\:<br>×<br>日<br>切获取通知结果!               | 2004/JABNI 032, 不時間1日1982、文19,199,199,2001-901-9011903(1923-287)<br>1.jpg<br>2.须真实有效和清晰可见。不得做任何修改。支持,<br>9g<br>项真实有效和清晰可见,不得做任何修改。支持,jp |
| 新賞业执照<br>電加重公章)<br>た人身份证<br>電加重公章)<br>の人身份证<br>電加重公章) | 选择上传文件<br>靖冠打印出来的工商营业<br>(2048K8),不能上传修路<br>选择上传文<br>请把打印出来的法人身份<br>(2048K8),不能上传修路 | 信息<br>① 資料上<br>車校括<br>关注開                                     | C:\Users\Admini:<br>传成功,等待审核<br>課三个工作日内完成<br>信公众号,绑定成功及<br>C:\Users\Admini:                                    | strator\Desktop\;<br>×<br>小!<br>时获取通知结果!<br>能时获取通知结果! | 1.jpg<br>必须真实有效和清晰可见,不得做任何修改。支持,<br>pg<br>页真实有效和清晰可见,不得做任何修改。支持,jp                                                                      |

⑥我方人员审核完毕(一个工作日内)

⑦在线点击"付款",扫码支付费用

| T20200114154127 | 重庆市国土局项目-国土网上签约(一手<br>房网签) | 管理员 (一年) | 单位名称 | 新办 | 480 | 2020-01-14<br>15:41:27 | 资料待审<br>核 |
|-----------------|----------------------------|----------|------|----|-----|------------------------|-----------|
|                 |                            |          |      |    |     |                        |           |

⑧我方人员制作并邮寄证书 U 盾

⑨新办完成

#### (二) 证书更新续期

#### 1.证书更新流程总览

东方中讯在线自助办理平台网址: http://os.ezca.org:8001/easyca/netpay/

①在东方中讯自助办理平台注册并登录

♦

②选择证书更新,然后保证浏览器处于兼容模式下,选择跟证书U 盾样式相同图片后面的"点此更新"

③填写申请信息
④打印申请表
◆
⑤上传审核资料
●
⑥东方中讯人员审核完毕
◆
⑦在线点击"付款",扫码支付费用
◆
⑧ 在自助办理平台的订单查询界面点击订单右边的"下载"
●
⑨ 插入证书U盾,保证浏览器处于兼容模式
◆
⑩ 输入 pin 码后点击验证,然后点击"更新证书"
●
更新成功

#### 2.证书更新流程图解

东方中讯在线自助办理平台网址: <u>http://os.ezca.org:8001/easyca/netpay/</u>①在东方中讯自助办理平台注册并登录

| <b>东方中讯</b> 东方中讯自助办理数字证书平台<br>East-sinocert | 没有账户?                                                                                                    |
|---------------------------------------------|----------------------------------------------------------------------------------------------------|
|                                             | <b>用户登录</b><br>此处账号非业务系统网站账号,如您算一次使用本平台,请点<br>由注册,您所注册的账号只用于在本平台办理东方中讯<br>(EZCA) 数字证书和签章。<br>▲ 詳輸入注册手机号码 |
|                                             | 6 請輸入密码<br>請輸入验证码 982693                                                                                 |
|                                             | 社保用户证书更新快速通道                                                                                             |

②选择证书更新,然后保证浏览器处于兼容模式下,选择跟证书钥 匙盘样式相同图片后面的"点此更新"

| A 首页                                 |                               |                       | U |
|--------------------------------------|-------------------------------|-----------------------|---|
| 0、订单查询                               | LŖJ                           | しゆ                    | U |
| ▲ 个人中心                               | <b>证书新办</b><br>田户首次由清证书时,办理他  | <b>证书更新</b>           |   |
| ● 表格下载                               | 「JI」 EIバTHAL PHIL DIEN<br>页业务 | 此项业务                  |   |
| ➡_ 驱动下载                              |                               |                       | l |
|                                      |                               |                       | l |
| 联系电话:400-023-5888<br>企业QQ:4000235888 | 升级换key                        | 证书注销                  | U |
|                                      | 用户更换key时,需要办理此<br>项业务         | 用户key丢失时,需要办理此<br>项业务 |   |
|                                      |                               |                       |   |

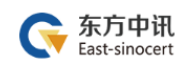

|   | 提示:选择您使用的钥匙盘!               |      |
|---|-----------------------------|------|
| 号 | 钥匙盘类型                       | 操作栏  |
| 1 | 社保网上申报用户专用                  | 点此更新 |
| 2 |                             | 点此更新 |
| 3 | G 57044<br>BERAR, 40 11 112 | 点此更新 |
| L |                             | 点此更新 |

③填写申请信息

| <b>证书信息</b> (带*为必填项) |                              | - 1    |
|----------------------|------------------------------|--------|
| *管理员姓名               |                              |        |
| *区域                  |                              | 如: 江北区 |
| <b>单位信息</b> (带*为必填项) |                              |        |
|                      | 如为企事业单位无法通过单位验证 点击添加企业QQ进行帮助 |        |
| * 单位名称               |                              | - 1    |
| * 社会统一信用代码           |                              |        |
| * * + + ++-/~        |                              |        |

### ④打印申请表

|                   |                  | 以下内容请申请者            | 务必准确实填写       |           |              |
|-------------------|------------------|---------------------|---------------|-----------|--------------|
|                   | *单位名称            |                     | <b>.</b>      |           |              |
| *单位信息             | *企业法人            | <b>Jan</b> ii       |               | *联系电<br>话 | second and   |
|                   | * 办公电话           |                     |               | *企业网<br>站 |              |
|                   | *经办人             | 1914                |               | *手机号<br>码 | (Production) |
| *经办人信息            | *邮 箱             |                     |               | * 微信<br>号 |              |
|                   | *邮寄地址            | 重庆 渝北区 金开大道160号     |               |           |              |
|                   |                  | 证件类型                |               | 证件号码      |              |
|                   | 营业执照副本           |                     |               |           |              |
|                   | 法人身份证(           | 护照)                 | 5123011980050 |           |              |
| 证明资料 -            | 申请人(联系           | 人) 身份证              | 5             |           |              |
|                   | 单位社保号            | (社保项目必填)            |               |           |              |
|                   | 纳税人识别号           | 或统一社会信用代码           |               | 70000     |              |
|                   | 发票信息             |                     |               | 打印开票信息    |              |
| ★证书应用项目           | 区域: 重庆           | 类别: <u>社保</u> 项目名称: | 重庆市网上社保项目-    | <u></u>   |              |
|                   | ☑证书申请            | 口证                  | 书更新           |           |              |
|                   | 口证书补办            |                     | N码解锁          | 口其口       | 2            |
| *操作类型             | <br>口证书信息变<br>明) | <br>更(请详细说          |               |           |              |
| *由速人声明            |                  | 山河教会演并服务机动网         |               |           |              |
| "中闲八户吗」           | 回歴すいホク           | 中国级大学和日节加速方10分区77   |               |           |              |
| * <sup>25</sup> 署 | , 经办人(签名):       |                     | *!<br>        | 单位公<br>章: |              |
|                   |                  | 年月日                 |               |           |              |

## ⑤上传审核资料

| *数字证书申请表<br>(需加盖公章)<br>数字证书申请表填写样例 | 选择上传文件<br>经办人需在证书申请表中签字,请把打印出来的数字证书申请表加盖公章,通过扫描件或拍照形成电子图片上传,上传的图片必须真实有效和请继可见,不得做任何修改。支持,jpg.jepg.bmp.gif.png槽式,图片大小不超过3M(3072KB),不能上传修改内容后的扫描件。 |
|------------------------------------|----------------------------------------------------------------------------------------------------|
| *工商营业执照                            | 选择上传文件                                                                                                    |
| (需加盖公章)                            | 请把打印出来的工商营业执照加盖公章,通过扫描件或拍照形成电子图片上传。上传的图片必须真实有效和清晰可见,不得做任何修改。 <b>支持.jpg.jepg.bmp.glf.png悟式.图片大小不超过</b>                                           |
| 营业执照样例                             | 3M(3072KB),不能上传修改内育后的扫描件。                                                                                                    |
| <b>*法人身份证</b>                      | 选择上传文件                                                                                                    |
| (需加盖公章)                            | 请把打印出来的法人身份证加盖公章,通过扫描件或拍照形成电子图片上传。上传的图片必须真实有效和清晰可见,不得做任何修改。 <b>支持.jpg.jepg.bmp.glf.png悟式.图片大小不幅过</b>                                            |
| 法人身份证样例                            | 3M(3072KB),不能上传修改内育后的扫描件。                                                                                                    |
| *经办人身份证                            | 选择上传文件                                                                                                    |
| (需加盖公章)                            | 语把打印出来的经办人身份证加盖公章,通过扫描件或拍照形成电子图片上传。上传的图片必须真实有效和清晰可见,不得做任何修改。 <b>支持.jpg.jepg.bmp.glf.png悟式.图</b> 片大小不 <b>超过</b>                                  |
| 经办人身份证样例                           | 3M(3072KB),不能上传修改内容后的扫描件。                                                                                                    |
| E书所属人身份证复印件                        | 选择上传文件                                                                                                    |
| (需加盖公章)                            | 请把打印出来的证书所属人身份证复印件加盖公章,通过扫描件或拍照形成电子图片上传。上传的图片必须真实有效和清晰可见,不得做任何修改。 <mark>支持.jpg.jepg.bmp.glf.png悟式.图</mark> 片;                                   |

| 上商营业执照<br>(電加盖公章)  | 选择上传文件                           | C:\Users\Administrator\Desktop                       | p\1.jpg                                |
|--------------------|----------------------------------|------------------------------------------------------|----------------------------------------|
|                    | 请把打印出来的工商营业<br>(2048KB),不能上传修改   | 信息                                                   | 必须真实有效和清晰可见,不得做任何修改。支持<br>X            |
| *法人身份证<br>(靈加靈公章)  | 选择上传文                            | 资料上传成功,等待审核<br>审核结果三个工作日内完成!<br>关注微信公众号,绑定成功及时获取通知结果 | al Dg                                  |
|                    | 请把打印出来的法人身份<br>(2048KB),不能上传修改   | 灣定                                                   | 须真实有效和清晰可见,不得做任何修改。 <mark>支持.jp</mark> |
| 西か人身份证     (雪加盖公章) | 选择上传文件                           | C:\Users\Administrator\Desktop                       | p\1.jpg                                |
|                    | 请把打印出来的经办人身份<br>(2048KB),不能上传修改内 | 证加盖公章,通过扫描件或拍照形成电子图片上传。上传的<br><mark>容后的扫描件。</mark>   | 的图片必须真实有效和清晰可见,不得做任何修改。支持              |

⑥东方中讯人员审核完毕

东方中讯 East-sinocert

⑦在线点击"付款",扫码支付费用

| 订单单号            | 项目名称                       | KEY编号 | 销售名称     | 开票名称 | 业务类型 | 金额  | 日期                     | 订单状态      | 操作       |
|-----------------|----------------------------|-------|----------|------|------|-----|------------------------|-----------|----------|
| T20200114154603 | 重庆市国土局项目-国土二手房网签CA<br>认证项目 |       | 管理员 (一年) | 单位名称 | 新办   | 280 | 2020-01-14<br>15:46:03 | 资料待审<br>核 | 付款查看取消订单 |

⑧在自助办理平台的订单查询界面点击订单右边的"下载"

|            | 订单单号            | 业务类型 全部                  | ~             | 开始时间     |              | 结束时间 |     |                     | 订单状态 全部     | ~     |
|------------|-----------------|--------------------------|---------------|----------|--------------|------|-----|---------------------|-------------|-------|
| 页          |                 |                          |               |          |              |      |     |                     |             |       |
|            |                 |                          |               | 查询       | 清空           |      |     |                     |             |       |
| 単登問        |                 |                          |               |          |              |      |     |                     |             |       |
| 人中心        |                 |                          |               |          |              |      |     |                     |             | C     |
|            | 订单单号            | 顶目名称                     | KEY编号         | 销售名称     | 开票名称         | 业务类型 | 金額  | 日期                  | 订单状态        | 操作    |
|            | T20180301092242 | 中讯集团信息管理平台               | -             | 管理员      | 东方中讯测试       | 更新   | 0   | 2018-03-01 09:22:43 | 待下載         | 宣呑 下載 |
|            | T20180223144358 | 重庆市住房公积金管理信息系统电子认证证书服务(一 | 1118010066463 | 机构证书     | 重庆市住房公积金管理中心 | 补办   | 0   | 2018-02-23 14:43:59 | 完成(宣看物流单号)  | 宣若    |
| 記众号        | T20180223143301 | 重庆市住房公积金管理信息系统电子认证证书服务(一 | 1118010066301 | 机构证书     | 重庆市住房公积金管理中心 | 新办   | 0   | 2018-02-23 14:33:02 | 完成(查看物流单号)  | 查看    |
| W.         | T20180209101943 | 重庆市药品交易项目-普通销售           | 1118010066257 | 单位证书     | 重庆市涪陵区增福乡卫生院 | 补办   | 70  | 2018-02-09 10:19:43 | 完成(查看物流单号)  | 宣香    |
|            | T20180206104231 | 重庆市土地和资源交易分中心            |               | 管理员证书带签章 | 东方中讯测试       | 新办   | 580 | 2018-02-06 10:42:32 | 关闭          |       |
| 4000235888 | T20180205180137 | 重庆市住房公积金管理信息系统电子认证证书服务(一 | 1118010065740 | 机构证书     | 重庆市住房公积金管理中心 | 新办   | 0   | 2018-02-05 18:01:37 | 待发货         | 宣若    |
| 000235888  | T20180202145735 | 重庆市住房公积金管理信息系统电子认证证书服务(一 | 1117110062571 | 机构证书     | 重庆市住房公积金管理中心 | 新办   | 0   | 2018-02-02 14:57:35 | 待发货         | 宣若    |
|            | T20180202141048 | 重庆市住房公积金管理信息系统电子认证证书服务(一 |               | 机构证书     | 重庆市住房公积金管理中心 | 新办   | 0   | 2018-02-02 14:10:49 | 被驳回(童香驳回原因) | 修改资料  |
|            | T20180130171138 | 重庆市网上社保项目-九龙坡            | 1117110062552 | 机构证书     | 东方中讯测试       | 新办   | 0   | 2018-01-30 17:11:38 | 强制关闭        |       |
|            | T20190120140915 | 要店市网 L社保项目-中 长坡          | 1117110062552 | 机构证书     | 东方中河测试       | 新力   | 0   | 2018-01-30 14:08:16 | 温制关闭        |       |

⑨插入证书 U 盾,保证浏览器处于兼容模式

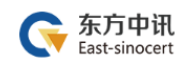

## ⑩输入 pin 码后点击验证,然后点击"更新证书"

| <ol> <li>1、安装好电子令牌驱动程序</li> <li>2、需更新电子令牌在本机USB接口正确连接,</li> <li>3、请先插入电子令牌,然后再点击进行证书</li> </ol> | 在更新过程中请不要拔出电子令牌。<br>思新 |
|-------------------------------------------------------------------------------------------------|------------------------|
| 钥匙盘密码: •••••• 验证 已验                                                                             | 证钥匙盘密码                 |
| 提示:如果你在下载中有任何疑问,请拨打客                                                                            | 户热线:400-023-5888       |
| ==> 请核对您更新的证书信息是否一致                                                                             |                        |
| 证书名称                                                                                            | CN=重庆开                 |
| 证书到期日期                                                                                          | 2019-05-22 00:00:00    |
| 芯片号                                                                                             | 044 729 100 004007     |
|                                                                                                 |                        |
|                                                                                                 |                        |
|                                                                                                 |                        |

更新成功

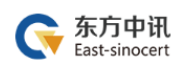

#### (三)证书变更

#### 1.证书变更流程总览

东方中讯在线自助办理平台网址: http://os.ezca.org:8001/easyca/netpay/

①在东方中讯自助办理平台注册并登录

•

②选择证书变更,然后保证浏览器处于兼容模式下,选择跟证书U 盾样式相同图片后面的"点此变更"

③填写申请信息

④打印申请表

⑤上传审核资料

Ļ

⑥我方人员审核完毕

⑦在自助办理平台的订单查询界面点击订单右边的"下载"

⑧插入证书 U 盾,保证浏览器处于兼容模式

⑨输入 pin 码后点击验证,然后点击"变更证书"

10变更成功

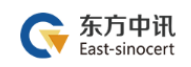

### 2.证书变更流程图解

①在东方中讯自助办理平台注册并登录

| <b>东方中讯</b> 东方中讯自助办理数字证书平台<br>East-sinocert | 没有账户?                                                                                                    |
|---------------------------------------------|----------------------------------------------------------------------------------------------------|
|                                             | 田戸登录      此处账号非业务系统网站账号,如您第一次使用本平台,请点     古注册,您所注册的账号只用于在本平台办理东方中讯     (EZCA) 数字证书和圣章。      译 詳論入注册手机号码      資 詳論入述研      第編入密码      第編入密码      第編入密码      1982693 |
|                                             | 登录<br>社保用户证书更新快速画道<br>注册   找回客码   操作手册                                                                                                    |

### ②选择证书变更,然后保证浏览器处于兼容模式下,选择跟证书钥 匙盘样式相同图片后面的"点此变更"

| 东方中讯自助办理                                                                | 数字证书平台                                                            |                       |                     |
|-------------------------------------------------------------------------|-------------------------------------------------------------------|-----------------------|---------------------|
| ★ 首页 ○、订单查询                                                             | 正形新办                                                              | 证书更新                  | 证书变更                |
| <ul> <li>▲ 个人中心</li> <li>● 表格下载</li> <li>● 驱动下载</li> </ul>              | 用户首次申请证书时,办理此<br>项业务                                              | 更新延长证书有效期时,办理<br>此项业务 | 证书信息发生变化时,办理此<br>业务 |
| 構美注微信公众号<br>● 本語 (本日)<br>● 本語 (本日)<br>■ 本語 (本日)<br>注葉電話:400-023-5888    | 开级换key                                                            | (正书注销)                |                     |
| 40年9月400-0235888<br>企业QQ:40000235888<br>tp://os.ezca.org:8001/easyca/ne | 用户更换key时,需要办理此<br>项业务<br>etpay/netOrder/goZsxb.action?salemode=00 | 用户key丢失时,需要办理此<br>项业务 |                     |

地址:南岸区复兴街 9 号中讯·时代 6F 电话:400-023-5888 -17-

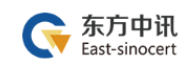

|    | 提示: 请选择您使用的钥匙盘!                   |              |
|----|-----------------------------------|--------------|
| 编号 | 钥匙盘                               | 驱动下载         |
| 1  | 社保网上申报用户专用                        | 点比变更<br>下载驱动 |
| 2  |                                   | 点此变更<br>下载驱动 |
| 3  | G 53.001<br>B& 8.84. 400 755 3022 | 点此変更         |
| 4  | Citizana D                        | 点比变更<br>下载返动 |
|    |                                   |              |

③填写申请信息

| <b>证书信息</b> (带*为必填项) |                              |        |
|----------------------|------------------------------|--------|
| *管理员姓名               |                              |        |
| *单位名称                |                              | ]      |
| *区域                  |                              | 如: 江北区 |
| <b>单位信息</b> (带*为必填项) |                              |        |
|                      | 如为企事业单位无法通过单位验证 点击添加企业QQ进行帮助 |        |
| * 单位名称               |                              | )      |
| * 社会统一信用代码           |                              | )      |
| * \+ L               |                              |        |

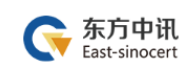

### ④打印申请表

|               | ★前位々称                                   |                            | 77 XIAL WARKY T | 2                          |                   |                   |
|---------------|-----------------------------------------|----------------------------|-----------------|----------------------------|-------------------|-------------------|
|               | *丰业:石柳                                  |                            |                 |                            | ★醛妥由              |                   |
| ★单位信息         | <b>★企业法人</b>                            | Sin in                     |                 |                            | 话                 | server the server |
|               | * 办公电话                                  |                            |                 |                            | <b>∗</b> 企业网<br>站 |                   |
|               | <mark>*</mark> 经办人                      | 1914                       |                 |                            | <b>∗</b> 手机号<br>码 | 177030300         |
| *经办人信息        | *邮 箱                                    |                            |                 |                            | * 微信<br>号         |                   |
|               | *邮寄地址                                   | 重庆 渝北区 金开大道160号            |                 |                            |                   |                   |
|               |                                         | 证件类型                       |                 | 证作                         | 枵碍                |                   |
|               | 营业执照副本                                  |                            |                 |                            |                   |                   |
|               | 法人身份证(                                  | 护照)                        | 51230119800     |                            |                   |                   |
| 证明资料<br>-     | 申请人(联系                                  | 人)身份证                      | 5               |                            |                   |                   |
|               | 单位社保号                                   | (社保项目必填)                   |                 |                            |                   |                   |
|               | 纳税人识别号                                  | 或统一社会信用代码                  |                 | 3075555                    |                   |                   |
|               | 发票信息                                    |                            |                 | 抑明                         | F票信息              |                   |
| ★证书应用项目       | 区域: 重庆                                  | 类别: <u>社保</u> 项目名称:        | 重庆市网上社保项        | <u></u>                    |                   |                   |
|               | ☑证书申请                                   | 🗆 ជួ                       | 书更新             |                            |                   |                   |
|               | 口证书补办                                   |                            | IN码解锁           |                            | 口其                | re                |
| ▶操作类型         |                                         | <br>更(请详细说                 |                 |                            |                   |                   |
| ★由请人吉明        | ☑ □ □ □ □ □ □ □ □ □ □ □ □ □ □ □ □ □ □ □ | 山田粉今证书服冬执议》                |                 |                            |                   |                   |
| 1.0417 37-174 |                                         | 1. 1988 T HL 17887 1879 (V |                 |                            |                   |                   |
| <b>∗</b> 签 ₹  | ፼ 经办人(签名):                              |                            |                 | <b>∗单</b> 位公<br>章 <b>:</b> |                   |                   |
|               |                                         | 年月日                        |                 |                            |                   |                   |

## ⑤上传审核资料

| <b>证件资料</b> (带*为必填项)               |                                                                                                    |
|------------------------------------|----------------------------------------------------------------------------------------------------|
| *数字证书申请表<br>(需加盖公章)<br>数字证书申请表填写样例 | 选择上传文件<br>经办人需在证书申请表中签字。请把打印出来的数字证书申请表加盖公章,通过扫描件或拍照形成电子图片上传。上传的图片必须真实有效和清晰可见,不得做任何修改。支持jggjegg.bmp.gift.pg搭式,器片大小不错过3M(3072KB),不能上传修女内客后的扫描件。 |
| *工商营业执照                            | <mark>法择上传文件</mark>                                                                                                    |
| (需加盖公章)                            | 请把刀印出来的工商营业执照加盖公章,通过扫描件或拍照形成电子图片上传。上传的图片必须真实有效和清晰可见,不得做任何修改。 <b>支持.jpg.jepg.bmp.glf.png格式聚片大小不磁过</b>                                          |
| 营业执照样例                             | 3M(3072KB),不能上传修改内容后的扫描件。                                                                                                    |
| <b>*法人身份证</b>                      | <mark>法择上传文件</mark>                                                                                                    |
| (需加盖公章)                            | 请把刀印出来的法人身份证加盖公章,通过扫描件或拍照形成电子图片上传。上传的图片必须真实有效和清晰可见,不得做任何修改 <mark>、支持.jpg.Jepg.bmp.glf.png情式,图片大小不超过</mark>                                    |
| 法人 <del>身份证样例</del>                | 3M(3072KB),不能上传修改内容后的扫描件。                                                                                                    |
| *经办人身份证                            | 选择上传文件                                                                                                    |
| (需加 <u>监公</u> 章)                   | 请绝打印出来的经办人身份证加盖公章,通过扫描件或拍照形成电子图片上传。上传的图片必须真实有效和清晰可见,不得做任何修改。支持jpg.jepg.bmp.gif.png悟式.图片大小不超过                                                  |
| 经办人身份证样例                           | 3M(3072KB),不能上传修改内容后的扫描件。                                                                                                    |
| *证书所属人身份证复印件                       | <mark>选择上传文件</mark>                                                                                                    |
| (需加盖公章)                            | 请把打印出来的证书所属人身份证复印件加盖公章,通过扫描件或拍照形成电子图片上传,上传的图片必须真实有效和清晰可见,不得做任何修改, <mark>支持jpg.jepg.bmp.gif.png格式。图片</mark> :                                  |
|                                    | 地址:南岸区复兴街 9 号中讯·时代 6F 电话:400-023-5888 -19-                                                                                                    |

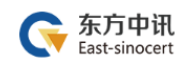

|                  | 请把打印出来的工商营业<br>(2048KB),不能上传修改          | 信息 ×                                                    | 必须真实有效和清晰可见,不得做任何修改。支持,                       |
|------------------|-----------------------------------------|---------------------------------------------------------|-----------------------------------------------|
| 去人身份证<br>潇加盖公章)  | 选择上传文<br>请把打印出来的法人身份<br>(2048KB),不能上传修改 | . 资料上传成功,等待审核<br>审核结果三个工作日内完成!<br>关注虚信公众号,绑定成功及时获取通知结果! | Dg<br>须真实有效和清晰可见,不得做任何修改。 <mark>支持,p</mark> q |
| 3)人身份证<br>電加盖公章) | 选择上传文件                                  | C:\Users\Administrator\Desktop\                         | 1.jpg<br>對必须真实有效和清晰可见,不得做任何修改。支持,             |

⑥我方人员审核完毕

⑦在自助办理平台的订单查询界面点击订单右边的"下载"

|            | 订单单号            | 业务类型 全部                  | ~             | 开始时间     |              | 結束时间 |     |                     | 订单状态 全部     | ~     |
|------------|-----------------|--------------------------|---------------|----------|--------------|------|-----|---------------------|-------------|-------|
| 页          |                 |                          |               | _        | _            |      |     |                     |             |       |
| 单查询        |                 |                          |               | 查询       | 清空           |      |     |                     |             |       |
|            |                 |                          |               |          |              |      |     |                     |             | C     |
| 人中心        | 订单单号            | 项目名称                     | KEY编号         | 销售名称     | 开票名称         | 业务类型 | 金額  | 日期                  | 订单状态        | 操作    |
|            | T20180301092242 | 中讯集团信息管理平台               | -             | 管理员      | 东方中讯测试       | 更新   | 0   | 2018-03-01 09:22:43 | 待下载         | 查看 下载 |
|            | T20180223144358 | 重庆市住房公积金管理信息系统电子认证证书服务(一 | 1118010066463 | 机构证书     | 重庆市住房公积金管理中心 | 补办   | 0   | 2018-02-23 14:43:59 | 完成(查看物流单号)  | 宣香    |
| 公众号        | T20180223143301 | 重庆市住房公积金管理信息系统电子认证证书服务(一 | 1118010066301 | 机构证书     | 重庆市住房公积金管理中心 | 新办   | 0   | 2018-02-23 14:33:02 | 完成(宣看物流单号)  | 宣看    |
| 必必         | T20180209101943 | 重庆市药品交易项目-普通销售           | 1118010066257 | 单位证书     | 重庆市涪陵区增福乡卫生院 | 补办   | 70  | 2018-02-09 10:19:43 | 完成(宣看物流单号)  | 宣若    |
|            | T20180206104231 | 重庆市土地和资源交易分中心            |               | 管理员证书带签章 | 东方中讯测试       | 新办   | 580 | 2018-02-06 10:42:32 | 关闭          |       |
| 4000235888 | T20180205180137 | 重庆市住房公积金管理信息系统电子认证证书服务(一 | 1118010065740 | 机构证书     | 重庆市住房公积金管理中心 | 新办   | 0   | 2018-02-05 18:01:37 | 待发货         | 宣若    |
| 000235888  | T20180202145735 | 重庆市住房公积金管理信息系统电子认证证书服务(一 | 1117110062571 | 机构证书     | 重庆市住房公积金管理中心 | 新办   | 0   | 2018-02-02 14:57:35 | 待发货         | 宣若    |
|            | T20180202141048 | 重庆市住房公积金管理信息系统电子认证证书服务(一 | -             | 机构证书     | 重庆市住房公积金管理中心 | 新办   | 0   | 2018-02-02 14:10:49 | 被驳回(查看驳回原因) | 修改资料  |
|            | T20180130171138 | 重庆市网上社保项目-九龙坡            | 1117110062552 | 机构证书     | 东方中讯测试       | 新办   | 0   | 2018-01-30 17:11:38 | 强制关闭        |       |
|            | T20180130140815 | <b></b>                  | 1117110062552 | 机构证书     | 东方中讯测试       | 新办   | 0   | 2018-01-30 14:08:16 | 强制关闭        |       |

⑧插入证书 U 盾,保证浏览器处于兼容模式

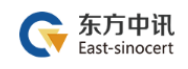

### ⑨输入 pin 码后点击验证,然后点击"变更证书"

| 欢迎你使用东方中讯数字证书更新服务进行在线证书   | 更新操作。在操作过程中请关闭可能存在的浏览器屏蔽软件                  |   |
|---------------------------|---------------------------------------------|---|
| 1、安装好电子令牌驱动程序             |                                             |   |
| 2、需更新电子令牌在本机USB接口正确连接,在更新 | <b>利过程中请不要拔出电子令牌。</b>                       |   |
| 3、请先插入电子令牌,然后再点击进行证书更新    |                                             |   |
| 钥匙盘密码: •••••• 验证 已验证钥匙    | <b>蛊密码</b>                                  | I |
| 提示:如果你在下载中有任何疑问,请拨打客户热线   | : 400-023-5888                              | l |
| ==> 请核对您更新的证书信息是否一致       |                                             |   |
| 证书名称                      | CN=重庆打 111111111111111111111111111111111111 | ŧ |
| 证书到期日期                    | 2019-05-22 00:00:00                         |   |
| 芯片号                       | CON 768-1501 004007                         | U |
|                           |                                             |   |
|                           |                                             | H |
|                           |                                             | 8 |
|                           |                                             |   |

10变更成功

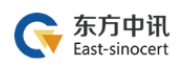

(四) 证书补办

1.证书补办流程总览

东方中讯在线自助办理平台网址: http://os.ezca.org:8001/easyca/netpay/

 ①在东方中讯自助办理平台注册并登录
 ②选择证书补办,然后选择"重庆——国土——重庆市国土局项目 国土网签——国土网上签约(一手房网签)——对应身份的证书类型"
 ④ 週写申请信息
 ④ 打印申请表
 ④ 打印申请表
 ④ ① 打印申请表
 ④ ① 和方人员审核完毕(一个工作日内)
 ⑦ 在线点击"付款",扫码支付费用
 ④ 银方人员制作并邮寄证书 U 盾
 ④ 补办完成

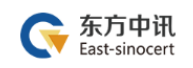

### 2.证书补办流程图解

①在东方中讯自助办理平台注册并登录

| <b>东方中讯</b> 东方中讯自助办理数字证书平台<br>East-sinocert | 没有账户?                                                                    |
|---------------------------------------------|--------------------------------------------------------------------------|
|                                             | 日戸登录 此处账号非业务系統网站账号、如您第一次使用本平台、请点 由注册、您所注册的账号只用于在本平台办理东方中讯 (EZCA)数字证书和签查。 |
|                                             |                                                                          |

②选择证书补办,然后选择"重庆——国土——重庆市国土局项目 国土网签——国土网上签约(一手房网签)——对应身份的证书类型"

| <b>正书新办</b><br>用户首次申请证书时办理此项业务      | <b>正书更新</b><br>頭新延长证书有效期时办理此项业<br>务    | <b>证书变更</b><br>证书信息发生变化时,办理此业务 | <b>正书补办</b><br>用户证书是失时,需要办理此项业<br>务 |
|-------------------------------------|----------------------------------------|--------------------------------|-------------------------------------|
| 电子税务局购Key<br>取引手电子税务局Key丢失的客户<br>か選 | <b>FT级换key</b><br>升级换key时,需要办理能项业<br>务 |                                |                                     |

地址:南岸区复兴街 9 号中讯·时代 6F 电话:400-023-5888 -23-

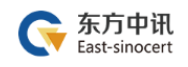

| 项目所属区域 | 重庆 四川 山东                                         | 其他                                                 |                            |
|--------|--------------------------------------------------|----------------------------------------------------|----------------------------|
| 项目所属平台 | 医疗卫生社保公积金                                        | 国土 企业 公共资源                                         | 政务                         |
| 项目大类   | 重庆市国土项目<br>重庆市国土局项目-国土<br>重庆市国土局项目-国土直报系统<br>重庆市 | 网签 重庆市国土局项目-国土网签内部管理系统 国土局项目-国土财务系统 重庆市国土项目-国土财务系统 | 重庆市国土项目-国土住房系统<br>寄信息网CA认证 |
| 子项目    | 国土网上签约(一手房网签)                                    | 签约(二手房网签)                                          |                            |
| 证书类别   | 操作员                                              | 管理员                                                |                            |

### ③填写申请信息

| *管理员姓名             |                              |       |
|--------------------|------------------------------|-------|
| *畄心々む              |                              |       |
| 中区白仞               |                              |       |
| *区域                |                              | 如:江北区 |
|                    | 如为企事业单位无法通过单位验证 点击添加企业QQ进行帮助 |       |
|                    | 如为企事业单位无法通过单位验证 点击添加企业QQ进行帮助 |       |
| * 单位名称             |                              |       |
| * 社会统一信用代码         |                              |       |
|                    |                              |       |
| - \_ · · · · · · - |                              |       |

### ④打印申请表

|         |                    | 以下内容请申请者                        | 务必准确如实填         | 5          |                      |            |  |
|---------|--------------------|---------------------------------|-----------------|------------|----------------------|------------|--|
|         | *单位名称              | NAN TANAL                       | -               |            |                      |            |  |
| *单位信息   | *企业法人              |                                 |                 |            | │ <b>*</b> 联系电<br>│话 | service of |  |
|         | ★ 办公电话             |                                 |                 |            | <b>*</b> 企业网<br>站    |            |  |
|         | <b>*</b> 经办人       | 9hii                            |                 |            | <b>∗</b> 手机号<br>码    | promo      |  |
| *经办人信息  | *邮 箱               |                                 |                 |            | ★ 微信<br>号            |            |  |
|         | *邮寄地址              | <br>重庆 渝北区 金开大道160号             |                 |            |                      |            |  |
|         |                    | 证件类型                            |                 | 证件         | 枵碍                   |            |  |
|         | 营业执照副本             | :                               |                 |            |                      |            |  |
|         | 法人身份证(             | 护照)                             | 51230119800     |            |                      |            |  |
| *证明资料   | 申请人(联系             | 人)身份证                           | 5               | NO IO      |                      |            |  |
|         | 单位社保号              | (社保项目必填)                        |                 |            |                      |            |  |
|         | 纳税人识别号             | 或统一社会信用代码                       | 11.108709       | 30/0000    |                      |            |  |
|         | 发票信息               |                                 |                 | 打印升        | 標息                   |            |  |
| *证书应用项目 | 区域: 重庆             | 类别: <u>社保</u> 项目名称:             | 重庆市网上社保项        | 8-9        |                      |            |  |
|         | ☑证书申请              | ារ                              | 书更新             |            |                      |            |  |
|         | 口证书补办              |                                 | IN码解锁           | 口其它        |                      |            |  |
| *操作类型   |                    | <br>更(请详细说                      |                 |            |                      |            |  |
|         |                    |                                 |                 |            |                      |            |  |
| *申请人声明  | ☑遵守《东方             | 中讯数字证书服务协议》                     |                 |            |                      |            |  |
| *签 署    | 经办人(签名):           | ·                               |                 | ★单位公<br>查· |                      |            |  |
|         |                    | 年月日                             |                 | ¥ i<br>    |                      |            |  |
|         | <br>  <b>∤</b> ⊺.8 | 1 (如已打印请忽略直接点                   | (击下—步)          | <u></u>    |                      |            |  |
|         | 11 14              | <ul> <li>0已阅读并遵守《东方中</li> </ul> | ·二<br>·讯数字证书服务协 | 办ì义》       |                      |            |  |

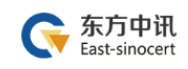

## ⑤上传审核资料

| *数字证书申请表<br>(需加盖公章)<br>数字证书申请表填写样例           | 选择上传文件<br>经办人需在证书申请表中签字。请把打印出来的数字证书申请表加盖公章,通过扫描件或拍照形成电子图片上传。上传的图片必须真实有效和清晰可见,不得做任何修改。支持jpgjepg,bmp,gif,png格式,图片大小不超过3M(3072KB),不能上传修改内套后的扫描件。 |
|----------------------------------------------|----------------------------------------------------------------------------------------------------|
| *工商营业执照                                      | 选择上传文件                                                                                                    |
| (需加盖公章)                                      | 请把打印出来的工商营业执照加盖公章,通过扫描件或拍照形成电子图片上传。上传的图片必须真实有效和清晰可见,不得做任何修改。支持.jpg.jepg.bmp.glf.png格式.图片大小不超                                                  |
| 营业执照样例                                       | 3M(3072KB),不能上传修改内有后的扫描件。                                                                                                    |
| *法人身份证                                       | 选择上传文件                                                                                                    |
| (需加盖公章)                                      | 请把打印出来的法人身份证加盖公章,通过扫描件或拍照形成电子图片上传。上传的图片必须真实有效和清晰可见,不得做任何修改。支持.jpg.jepg.bmp.glf.png格式.图片大小不超过                                                  |
| 法人身份证样例                                      | 3M(3072KB),不能上传修改内有后的扫描件。                                                                                                    |
| *经办人身份证                                      | 选择上传文件                                                                                                    |
| (需加盖公章)                                      | 语把打印出来的经办人身份证加盖公章,通过扫描件或拍照形成电子图片上传,上传的图片必须真实有效和语嘶可见,不得做任何修改。支持jpg.jepg.bmp.gif.png情式.图片大小不超                                                   |
| 经办人身份证样例                                     | 3M(3072KB),不能上传修这内容后的扫描件。                                                                                                    |
| 书所属人身份证复印件                                   | 选择上传文件                                                                                                    |
| (濡加盖公章)                                      | 请把打印出来的证书所属人身份证复印件加盖公章,通过扫描件或拍照形成电子图片上传。上传的图片必须真实有效和清晰可见,不得做任何修改。支持jpg.jepg.bmp.gif.png格式.图                                                   |
|                                              |                                                                                                    |
| <b>商营业执照</b><br>(葡加藍公章)                      | 选择上传文件 C:\Users\Administrator\Desktop\1.jpg                                                                                                   |
| , <b>商营业执照</b>                               | 选择上传文件 C:\Users\Administrator\Desktop\1.jpg                                                                                                   |
| (蜀加善公章)                                      | 请把打印出来的工商营业 (2048KB),不能上传修式 信息 X ① 须真实有效和清晰可见,不得做任何修改。支持。 ① ① ③ 四 4 ① 5 ② 5 章 5 章 5 章 5 章 5 章 5 章 5 章 5 章 5 章 5 章                             |
| 商 <u>营业执照</u><br>(重加重公章)<br>法人身份证<br>(面加重公章) | 选择上传文件       C:\Users\Administrator\Desktop\Ljpg                                                                                              |

⑥我方人员审核完毕(一个工作日内)

⑦在线点击"付款",扫码支付费用

| 订单单号           | 项目名称                    | KEY编号 | 销售名称     | 开票名称 | 业务类型 | 金额  | 日期                  | 订单状态  | 操作         |
|----------------|-------------------------|-------|----------|------|------|-----|---------------------|-------|------------|
| 20200109132314 | <b>事</b> 庆市区具公共资源交易-巴南区 |       | 投标人 (一年) | 单位   | 新办   | 480 | 2020-01-09 13:23:15 | 沼料待亩核 | 付款 吉希 取消订单 |

⑧我方人员制作并邮寄证书 U 盾

⑨补办完成

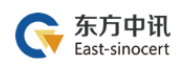

## 五、证书钥匙盘的使用

### (一) 驱动下载与安装

下载地址: https://www.ezca.org/aspx/ch/userdownload.aspx?classid=28

|                                     | <b>中讯</b><br>DNGXUN |        |       |     |      |      |      |      |        |      | 搜索 | ٩  |
|-------------------------------------|---------------------|--------|-------|-----|------|------|------|------|--------|------|----|----|
| й<br>Ш                              | E书服务                | 首页     | 企业业务  | 云产品 | 信息收费 | 新闻资讯 | 客户支持 | 合作伙伴 | 关于EZCA | 商家服务 |    |    |
|                                     | 相相                  |        | 洗坯吸动下 | ŧ   |      |      |      |      |        |      |    | 下共 |
|                                     | 根据                  | ey外观:  | 选择驱动下 | 戝   |      |      |      |      |        |      |    | 下载 |
| 60 8/2/0-R<br>8 5 R.R. 400 775 3322 | 根据I                 | cey外观  | 选择驱动下 | 鼪   |      |      |      |      |        |      |    | 下载 |
| 3                                   | 社保庭                 | 用户专用   | 驱动下载  |     |      |      |      |      |        |      |    | 下载 |
| ····                                | 根据                  | key外观: | 选择驱动下 | 鼪   |      |      |      |      |        |      |    | 下载 |

驱动安装包下载完毕后,双击进行安装,直至安装全部成功。

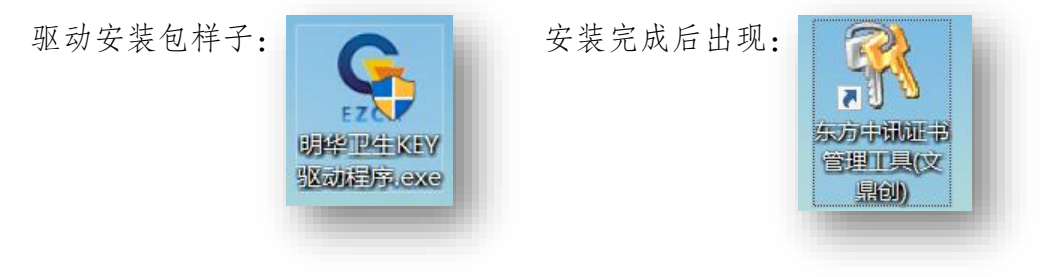

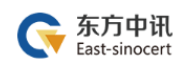

### (二)修改钥匙盘密码

1. 驱动安装完毕后, 电脑桌面出现钥匙图标

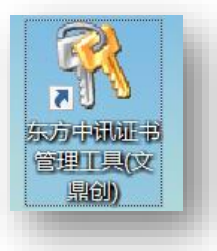

2. 插入CA证书, 然后双击钥匙图标, 点击 pin 码管理后, 点击修改 pin 码

| ♂ 东方中讯数字证书管理工具 V1.3              | —      |    | ×  |
|----------------------------------|--------|----|----|
| 系统( <u>S</u> )                   |        |    | _  |
| 选择设备:                            |        |    | _  |
| SN: 03AB6C9518005333 Label: 电子密匙 | ) ~    | 刷新 |    |
| 容器管理 PIN码管理 证书导入                 |        |    |    |
| PIN码管理                           |        |    | 11 |
| 请点击按钮 [修改PIN码] 进行PIN码修改          | 修改PIN码 | ]  |    |
|                                  |        |    |    |

3. 输入 CA 证书默认密码 111111 后自行设置新密码

| 修改USBKey用户PI                     | N码 ×                                  |      |
|----------------------------------|---------------------------------------|------|
| 旧PIN码:<br>新PIN码:<br>PIN码确认:<br>确 | 定 取消                                  |      |
|                                  | 地址:南岸区复兴街 9 号中讯·时代 6F 电话:400-023-5888 | -29- |

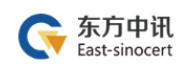

## (三) 重庆网上房地产商品房系统相关

### 重庆网上房地产: <u>http://www.cq315house.com</u>

| ~ "                                                       | 与至头头                    | 房屋租赁                                                                                        | 从业信息                                                                           | 行业动态               | 网签注册                    |
|-----------------------------------------------------------|-------------------------|---------------------------------------------------------------------------------------------|--------------------------------------------------------------------------------|--------------------|-------------------------|
| e e e e e e e e e e e e e e e e e e e                     | 钻品房交易<br>7量房交易          |                                                                                             |                                                                                |                    |                         |
|                                                           |                         | 项目名称: 恒大翡翠湾<br>企业名称: 重庆和生裕房地产<br>坐落: 北碚区嘉和路13号<br>预售许可证号: 渝住建委 (2                           | ·开发有限公司<br>020) 预字第 (35) 号                                                     | 所属区县: 圳<br>可售楼栋: 6 | 2 <b>碚区</b><br>1号楼 62号楼 |
| <ul> <li>申nu数里</li> <li>16661.97</li> <li>审批面积</li> </ul> | 7 平方米                   | 项目名称: 禹洲雍锦府<br>企业名称: 重庆翔泽房地产于<br>坐落: 北碚区北碚组团分区1                                             | F发有限公司<br>18-01/04号宗地<br>020) 预字第 (23) 是                                       | 所属区县: 圳<br>可售楼栋: 3 | <b>/ 碚区</b><br>4号楼      |
| 3日新办预售信息                                                  |                         |                                                                                             | 220) JYTH (23) 5                                                               |                    | 查看更多                    |
|                                                           |                         |                                                                                             |                                                                                |                    |                         |
|                                                           | <sup>東鉄路</sup>          | ī商品房网                                                                                       | 签服务管                                                                           | <sup>■■,4±8</sup>  | č                       |
|                                                           | 重庆市                     | 百商品房网                                                                                       | 签服务管                                                                           | 會理系统               | č                       |
|                                                           | <sup>天3988</sup><br>重庆市 | 5 商品房网<br>房地产开发企业<br>请选择服<br>服务器地址<br>服务器地址<br>服务器地址                                        | <b>签服务</b><br><b>地用户由此登录</b><br><sup>5器节点,</sup><br>① 点击进入<br>② 点击进入<br>③ 点击进入 | 會理系统               | č                       |
|                                                           |                         | 5 商 品 房 网<br>房地产开发企业<br>请选择服<br>服务器地址<br>服务器地址<br>服务器地址<br>服务器地址<br>服务器地址<br>服务器地址<br>服务器地址 |                                                                                | 會理系统               | č                       |

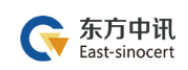

### 相关资料如下

用户入网办理手册:

http://218.70.88.120:8081/bdckfs/downFiles/%E5%95%86%E5%93%81%E6%88%BF%E 7%BD%91%E7%AD%BE%E7%B3%BB%E7%BB%9F%E7%94%A8%E6%88%B7%E5%85%A5%E7%B D%91%E5%8A%9E%E7%90%86%E8%AF%B4%E6%98%8E%EF%BC%88%E5%8A%9E%E7%90%8 6%E6%B5%81%E7%A8%8B%E5%8F%8A%E6%8F%90%E4%BA%A4%E7%9A%84%E8%AF%A6%E 7%BB%86%E6%9D%90%E6%96%99%EF%BC%89.doc

网签系统内操作手册:

http://218.70.88.120:8081/bdckfs/downFiles/HandBook.doc

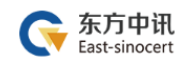

### 六、东方中讯证书服务

# 欢迎关注东方中讯微信公众号 足不出户办理数字证书业务

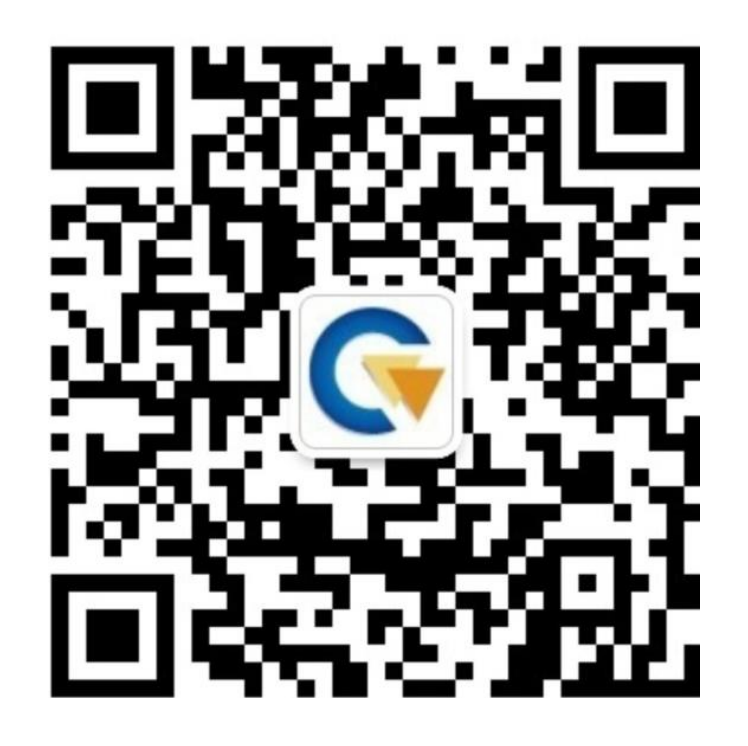

微信在线客服,7\*24小时全天候为您提供以下服务: 1.证书办理:提交信息、上传资料、付款

2.信息查询: 审核结果查询、发票查询下载、证书 办理进度查询

3. 商务咨询

4.故障申报

# 联系电话: 400-023-5888

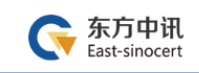

附件 1

# 数字证书申请表

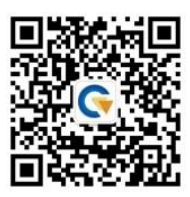

|                | 以下内容               | 请申请者 <mark>务必准确如</mark> | <mark>实</mark> 填写, | 带 <mark>*</mark> 为必填项 |  |  |  |  |
|----------------|--------------------|-------------------------|--------------------|-----------------------|--|--|--|--|
|                | *单位名称              |                         |                    |                       |  |  |  |  |
| *单位信息          | *法人代表              |                         |                    | *联系电话                 |  |  |  |  |
|                | *办公电话              |                         |                    | 企业网址                  |  |  |  |  |
|                | *经办人               |                         |                    | *手机号码                 |  |  |  |  |
| *经办人信息         | *邮 箱               |                         |                    | 微信号                   |  |  |  |  |
|                | *邮寄地址              |                         |                    |                       |  |  |  |  |
|                | 证任                 | 牛类型                     | 证件号码               |                       |  |  |  |  |
|                | 法人身份证 (护           | '照)                     |                    |                       |  |  |  |  |
| *证明资料          | 申请人(联系人            | .)身份证                   |                    |                       |  |  |  |  |
|                | 单位社保号(仅            | 社保证书必填)                 |                    |                       |  |  |  |  |
|                | 纳税人识别号或            | 统一社会信用代码                |                    |                       |  |  |  |  |
| *证书应用项目        | 项目名称:              | 巴南区公共资源                 | 交易中心               | <u>.</u>              |  |  |  |  |
|                | □证书申请              | □证书更新                   |                    |                       |  |  |  |  |
| *操作类型          | □证书补办              | □PIN 码解锁                | 炎     □其他          |                       |  |  |  |  |
|                | □证书信息变更(请详细说明变更事项) |                         |                    |                       |  |  |  |  |
| *申请人声明         | □遵守《东方中讯数字证书服务协议》  |                         |                    |                       |  |  |  |  |
|                | <b>*</b> 经办人(签名):  |                         |                    |                       |  |  |  |  |
| <b>*</b> 签   署 | <u> </u>           | *单位                     | <b>*</b> 单位公章:     |                       |  |  |  |  |
|                |                    |                         |                    |                       |  |  |  |  |
|                | (此处必须田经            | :办人于与签名)                |                    |                       |  |  |  |  |